### 【MIMOSA連携】MIMOSA連携の初期設定について

このマニュアルはMIMOSAをご契約され、今からご利用される店舗様向けのマニュアルとなります。

事前にMIMOSAへAPIキーの発行をお願いしていただくとスムーズに設定できます

### <GoQ**ロジへのログイン方法**>

| GOGSystem    |          | 11年建労 ▼ 商品 |     | 物流官理 ▼ 元上官理 ▼ 顧客で<br>物流管理 |    | ール ▼ 連携ザービン<br>自動処理ロ | < 官理 ▼<br>グ 受注一覧 |
|--------------|----------|------------|-----|---------------------------|----|----------------------|------------------|
|              |          |            |     | 入出庫管理                     | ď  |                      |                  |
|              | <b>6</b> |            | - ٦ | 棚卸                        |    | Y                    |                  |
|              | 12       |            | 1   | CoHap (フマホルトディー)          | F2 | +                    |                  |
| 受济           | 主管理      |            |     | GoQロジ                     | ď  | 売上管理                 |                  |
|              |          |            |     |                           |    |                      |                  |
| 여규고 소리 녹는 부모 |          |            |     |                           |    | -                    |                  |

【1】管理画面上部の[物流管理]内の[GoQロジ]をクリックし、GoQアカウントでログインします。 GoQアカウントについては<u>こちら</u>をご確認ください。

# 初期設定

### 倉庫設定

< 倉庫一覧設定 >

MIMOSAとの連携に必要な倉庫情報を登録します。 MIMOSAと自社倉庫を必ず1つずつ登録してください。

|                              |                                            |                           |                                 | 入荷業務                            | 络▼ 出荷業務▼ 在庫▼ i               |
|------------------------------|--------------------------------------------|---------------------------|---------------------------------|---------------------------------|------------------------------|
| 別期設定の流れ                      |                                            |                           |                                 |                                 |                              |
| 倉庫登録                         | -<br>プ登録                                   | 引当処理設定                    | ベンダー登録                          | 店舗登録                            | システム連携用設定                    |
| 面                            | <u>高</u> )                                 | š <u> </u>                |                                 |                                 | ර                            |
| RSL契約時にいただいた、認証<br>情報入力を行います | 商品が注文された時、どの倉<br>庫の商品を優先的に引当する<br>か設定を行います | 注文時の引当処理方法につい<br>て設定を行います | RSLに商品を預ける際の入荷元<br>となる情報入力を行います | RSLより提供されたサイト区分<br>などの情報入力を行います | GoQSystemとの連携に必要な<br>設定を行います |

【1】[倉庫登録]をクリックします。

| <b>âp + 1 â # - 1 â # - 1</b> | 倉庫新規登録                                                                                                    |               |       |                                                                                                    |
|----------------------------------------------------------------------------------------------------|----------------------------------------------------------------------------------------------------|---------------|-------|----------------------------------------------------------------------------------------------------|
| 1       245*       「         2       金峰クイブ*の       目社       ○         多使用号       「       ○         移道府見       選択してください       ○         存所       一       一         違物名       ○       ●                                                                                                    | 名称*                   倉倉夕ブ*●                  倉倉夕ブ*●                 御御田                 御御田                 御御田                 御御田                 御御田                                                                                                    | 倉庫新規登錄        | *     |                                                                                                    |
| 2 全体クイブ*●       単社       ○         身便冊号           分面用風       通沢してください       ○         存満           通物名                                                                                                    | 全国タイプ・●       目社 ○         野使雨号          都道席風       道沢してください ○         市区回村          市路          違物名          )利用       ●                                                                                                    | <b>1</b> 名称 * |       |                                                                                                    |
| 身便番号          都道府県       端沢してください 。         市区町村          春地          諸地名                                                                                                    | 郵使用号          郵適用見       選択してください 。         市区町村          市区町村          通物名          利利                                                                                                    | 2 倉庫タイプ* 9    | 自社 ◇  |                                                                                                    |
| 都通府県     選択してください 。       由広町村     市広町村       番地     通物名                                                                                                    | 海道府県     選択してください 。       街区町村       通地       通地名       利用                                                                                                    | 郵便番号          |       |                                                                                                    |
|                                                                                                    | 由区町村         番地         違物名                                                                                                    | 都道府県          |       |                                                                                                    |
| 田所                                                                                                    | 住所                                                                                                    |               | 市区町村  |                                                                                                    |
| 建物名                                                                                                    | <ul> <li>         → 約</li> <li>         → 3</li> <li>         → 3</li> <li></li></ul> | 住所            | 番地    |                                                                                                    |
|                                                                                                    | 利用                                                                                                    |               | 建物名   |                                                                                                    |
|                                                                                                    |                                                                                                    | 3)利用          |       |                                                                                                    |
|                                                                                                    |                                                                                                    |               |       |                                                                                                    |
|                                                                                                    |                                                                                                    |               |       |                                                                                                    |
|                                                                                                    |                                                                                                    |               |       |                                                                                                    |
|                                                                                                    |                                                                                                    |               |       |                                                                                                    |
|                                                                                                    |                                                                                                    |               |       |                                                                                                    |
|                                                                                                    |                                                                                                    |               |       |                                                                                                    |
|                                                                                                    |                                                                                                    |               |       |                                                                                                    |
|                                                                                                    |                                                                                                    |               |       |                                                                                                    |
|                                                                                                    |                                                                                                    |               |       |                                                                                                    |
|                                                                                                    |                                                                                                    |               |       |                                                                                                    |
|                                                                                                    |                                                                                                    |               |       |                                                                                                    |
|                                                                                                    |                                                                                                    |               | キャンセル | <u><u><u></u><u></u><u></u><u></u><u></u><u></u><u></u><u></u><u></u><u></u><u></u><u></u><u></u><u></u><u></u><u></u><u></u><u></u></u></u> |
| ±r>tu <b>2</b>                                                                                                    | ±r>eu <b>2</b>                                                                                                    |               |       |                                                                                                    |

【2】《自社倉庫》の情報を入力し、[保存]をクリックします 名称:(例)東京倉庫 倉庫タイプ:《自社》を選択 利用:利用する その他の情報はわかる範囲でご入力してください。

| 1  | 倉庫新規登錡     | ☆ / 倉庫一覧 / 倉庫所規   | 登録 |
|----|------------|-------------------|----|
| 1  | 名称"        |                   |    |
| 2  | 倉庫タイプ・〇    | mimosa $\diamond$ |    |
|    | 郵便香号       |                   |    |
|    | 都道府県       | 選択してください ◆        |    |
|    |            | 市区町村              |    |
|    | 住所         | 委地                |    |
|    |            | 建物名               |    |
| 3  | )利用        |                   |    |
| ı  | mimosa設定   |                   |    |
| 4  | ) ユーザーID * |                   |    |
| (5 | パスワード・     |                   | Ð  |

【3】《MIMOSA》情報を入力し、[保存]をクリックします。
 MIMOSA倉庫名称:(例)MIMOSA
 倉庫タイプ:《MIMOSA》を選択します
 利用:利用する
 ユーザーID:MIMOSAのユーザーID
 パスワード:MIMOSAのパスワード
 その他の情報はわかる範囲でご入力してください。
 はMIMOSAにログインするID/パスワードをご入力ください

## 引当処理、倉庫グループ設定

< 引当処理設定 >

商品が複数倉庫にわたって在庫を持っていた場合どのような引当をするか設定します。

|                              |                                |                           |                                 | 入荷業系                            | 務 ▼ 出荷業務 ▼ 在庫 ▼              |
|------------------------------|--------------------------------|---------------------------|---------------------------------|---------------------------------|------------------------------|
| 期設定の流れ                       |                                |                           |                                 |                                 |                              |
| 倉庫登録                         | 倉庫グループ登録                       | 引当処理設定                    | 登録                              | 店舗登録                            | システム連携用設定                    |
| 面                            | 6)<br>6)<br>6)                 | š=                        | G <sup>2</sup>                  |                                 | ර                            |
| RSL契約時にいただいた、認証<br>情報入力を行います | 商品が注文された時、どの倉<br>庫の商品を優先的に引当する | 注文時の引当処理方法につい<br>て設定を行います | RSLに商品を預ける際の入荷元<br>となる情報入力を行います | RSLより提供されたサイト区分<br>などの情報入力を行います | GoQSystemとの連携に必要な<br>設定を行います |

### 【1】[引当処理設定]をクリックします。

| 日処理    | BX AL            |                  |          |
|--------|------------------|------------------|----------|
| 引曲方法"  | 受法単位で全て同じ鹿澤に引当 2 |                  |          |
|        | 自社意庫<br>MIMOSA   | <mark>⇒ 3</mark> | 余<br>先調へ |
|        |                  | >><br>全语如        | Ê.       |
| EM . O |                  | < antiperiod     | ŤA       |
|        |                  | 《                | →<br>東照へ |

### 【2】引当方法を下記3つより選択してください。

現在は『受注単位で全て同じ倉庫に割当』のみ有効のためこちらを選択してください

#### ・受注単位で全て同じ倉庫に割当

(1注文のすべての商品が1つの倉庫からのみ引当されます) MIMOSAと自社など複数倉庫から発送される商品を購入された場合は、 引当がされないためご注意ください。

#### ・注文1商品に対して1倉庫に割当

(注文単位ではなく、注文の中の商品単位ですべてそろった倉庫から引当されます) 1商品複数個数をご購入いただき、複数倉庫にまたがって在庫がある場合は

引当がされないためご注意ください。 商品単位のため、別商品をご購入いただき、それぞれが別倉庫にあった場合引当されます。

#### ・注文1商品に対して複数倉庫を割当

(注文内の商品が引き当たった倉庫からそれぞれ引当されます) 商品個数単位で在庫があるところから引当します。 送料がそれぞれかかる可能性があるのでご注意ください。

### 【3】倉庫を選択し、[追加]をクリックします。

・受注単位で全て同じ倉庫に割当を選択した場合のみ MIMOSAの優先順位を上にしてください。

【4】[保存]をクリックします。

倉庫の優先順位を決める設定です。

(商品によって出荷する倉庫の優先順位が違う場合などに利用します。MIMOSAを利用する場合は設定が必須のため必ず1つグループを作成してください。)

「注文1商品に対して1倉庫を割当」「注文1商品に対して複数倉庫を割当」を選択した場合が対象となります。 「受注単位で全て同じ倉庫を引当」を選択している場合は引当処理設定が適用されます。

|                              |                                              |                           |                                 | 入荷業新                            | 8 ▼ 出荷業務 ▼ 在庫 ▼              |
|------------------------------|----------------------------------------------|---------------------------|---------------------------------|---------------------------------|------------------------------|
| 期設定の流れ                       |                                              |                           |                                 |                                 |                              |
| 倉庫登録                         | 倉庫グループ登録                                     | 設定                        | ベンダー登録                          | 店舗登録                            | システム連携用設定                    |
| 面                            | )<br>(合) (合) (合) (合) (合) (合) (合) (合) (合) (合) |                           |                                 |                                 | ර                            |
| RSL契約時にいただいた、認証<br>情報入力を行います | 商品が注文された時、どの倉<br>庫の商品を優先的に引当する               | 注文時の引当処理方法につい<br>て設定を行います | RSLに商品を預ける際の入荷元<br>となる情報入力を行います | RSLより提供されたサイト区分<br>などの情報入力を行います | GoQSystemとの連携に必要な<br>設定を行います |

### 【1】[倉庫グループ登録]をクリックします。

| B            | 60QD> 2        |              |                |
|--------------|----------------|--------------|----------------|
|              | 自社意庫<br>MIMOSA | ⇒anama<br>>> | 余<br>先期へ<br>上へ |
| <b># ' 0</b> |                | < ann        | Ť              |
|              |                | 《            | ☆<br>★問へ       |
| 100          |                |              |                |
| 8            |                |              |                |
|              |                |              |                |
|              |                |              |                |
| •            |                |              |                |
|              |                |              |                |

【2】名称を入力してください。

(例)GoQロジ(MIMOSA)GoQロジ〇〇商品用など 名称は登録後も変更可能です。

【3】[倉庫登録]で設定した対象の倉庫を選択し、[追加]をクリックします。

MIMOSAの優先順位を上にしてください

【4】説明は必要な際にメモ書きとしてご利用ください

【5】[保存]をクリックします。

## マスター設定

< 店舗一覧設定 >

倉庫から発送する商品を出品している店舗の情報を登録します。

|                 |               |               |                                 | 入荷業務                            | 5 ▼ 出荷業務 ▼ 在庫 ▼               |
|-----------------|---------------|---------------|---------------------------------|---------------------------------|-------------------------------|
| 期設定の流れ          |               |               |                                 |                                 |                               |
| 倉庫登録            | 倉庫グループ登録      | 引当処理設定        | ベンダー登録                          | 店舗登録                            | 用設定                           |
|                 | 商商            | š             |                                 | F                               | <del>ک</del> ې                |
| RSL契約時にいただいた、認証 | 商品が注文された時、どの倉 | 注文時の引当処理方法につい | RSLに商品を預ける際の入荷元<br>とかる情報入力を行います | RSLより提供されたサイト区分<br>かどの情報入力を行います | GoQSystemとの連携に必要 <sup>#</sup> |

### 【1】[初期設定の流れ>店舗登録]をクリックします。

| 店舖編集                     | ☆ / 店舗編集 |
|--------------------------|----------|
| <ol> <li>店舗名*</li> </ol> | · 楽天市場   |
| 2) 店舗種別*                 | · 楽天 ○   |
| 3 システム連携用コード             |          |
| RSL利用                    |          |
| STOCKCREW利用              |          |
|                          |          |

### 【2】店舗情報を入力し、[保存]をクリックします。

店舗名:対象の店舗名

店舗種別:[対象の店舗]を選択します。(こちらにないモールの場合、[その他]を選択ください) システム連携用コード:任意のコード 各モールで被らないようにご注意ください

| GoQ System ホーム 地球回日 - 654885 - 841855 - 652855 - 821855 - 845555 - 84555 - 845555 - 845555 - 845555 - 845555 - 845555 - 845555 - 845555 - 845555 - 845555 - 845555 - 845555 - 845555 - 845555 - 845555 - 845555 - 845555 - 845555 - 845555 - 845555 - 845555 - 845555 - 845555 - 845555 - 845555 - 845555 - 845555 - 8455555 - 8455555 - 8455555 - 8455555 - 8455555 - 8455555 - 8455555 - 8455555 - 845555555 - 84555555 - 84555555 - 845555555555                                                                                                    |
|----------------------------------------------------------------------------------------------------|
| 自動応導口が 愛注一脳 データ取込 データ搬出 ダウンロードファイル一類 受注意時 日便注意時 目的日期 自動日準 優等有限目前 各種設定                                                                                                    |
| Reserved Rates Lates Rates Rates Lates Rates Rates Lates Rates Ra |
| GoOSystem初期設定                                                                                                    |
| ホーム 契約費協報 促進業費請定 モール選択 支払い方法 モール開設定 5 ブション満定                                                                                                    |
| モール詳細設定     Marcan 27.442.59 ○       設定した出店モールの基本設定を行います。     PDFマニュアル42.59 ○                                                                                                    |
| 各山ホモールごとの評判説定を行います。設定するモールを選択し、それぞれ必要得着をご入力ください、                                                                                                    |
| 出身中のモール一覧                                                                                                    |
|                                                                                                    |
| Rokuten<br>Ratuten<br>Ratuten<br>Ratuten                                                                                                    |
|                                                                                                    |
| GoQ口》設定                                                                                                    |
| GoQロジ設定 O<br>システム連携用コード                                                                                                    |
|                                                                                                    |
| □ #888#################################                                                                                                    |

【4】受注管理画面の[各種設定]をクリックします。
【5】[モール詳細設定]をクリックします。
【6】対象の店舗を選択します。
【7】【2】\_\_\_\_で設定した[システム連携用コード]を入力します。
ロジオプションを追加している場合のみ表示されます。
表示されていない場合はお手数ですがGoQSystem担当者までご連絡ください。
【8】[この設定を保存して次へ進む]をクリックします。

### 配送便設定

< 配送便設定 >

配送業者の追加と時間帯指定の紐づけを行います こちらは受注管理で設定をお願いします。

ロジオプションを追加した場合に表示されますので、表示されていない場合はGoQSystem担当者までご連絡ください。

| 4               | 與約者情報 配態果有限定                                      | 日前約3年ログ 受注一覧 データ<br>支払い方法 モー | 和込 データ書出 ダウンロー<br>ール詳細設定 モール配け | ・ドファイル-第 受注意録<br>15日 オブション設定 | 092200 1010434-5 | 2 1110月 (149) |
|-----------------|---------------------------------------------------|------------------------------|--------------------------------|------------------------------|------------------|---------------|
|                 | 配送業者設定                                            |                              |                                | 256 🔿                        | -                | 台裡的           |
| and the second  | 商品の配送に利用する業者の選択を行い                                | ст.                          | PDFREATH                       | 256 💽                        |                  |               |
| ご利用される<br>こちらの面 | 5記送業者にチェックを付けてください。<br>1で乾送業者を追加した場合、 そーA配点転差も投定を | 行ってください。                     |                                |                              |                  |               |
| 配送算             | 者設定                                               |                              |                                |                              |                  |               |
|                 |                                                   |                              |                                | 表示順を整理                       |                  |               |
| 利用              |                                                   | 配送業者                         |                                | 表示順                          |                  |               |
| 8               | 日本郵便                                              |                              | API利用申請                        | 1                            |                  |               |
|                 | ヤマト運輸 お客様コード                                      | 分類コード                        | 0                              | 2                            |                  |               |
|                 |                                                   |                              |                                |                              |                  |               |
| /               |                                                   |                              | $\frown$                       |                              | /                |               |
| 9               | アロジスティクス現成会社                                      | $\sim$                       | $\sim$                         | 69                           | 4                |               |
| 2               | 17回ジスティクス株式会社<br>近期ロジスティクス、システムズ                  | $\sim$                       | $\sim$                         | 69                           | /                |               |
| 200             | 193227+77288282<br>1980927+772-927627<br>МІМОБА 3 |                              | $\sim$                         | 69<br>70<br>71               | /                |               |

【1】受注管画面の[各種設定]をクリックします。

【2】[配送業者設定]をクリックします。

【3】[MIMOSA]にチェックを入れます。

【4】[設定を保存して次へ進む]をクリックします。

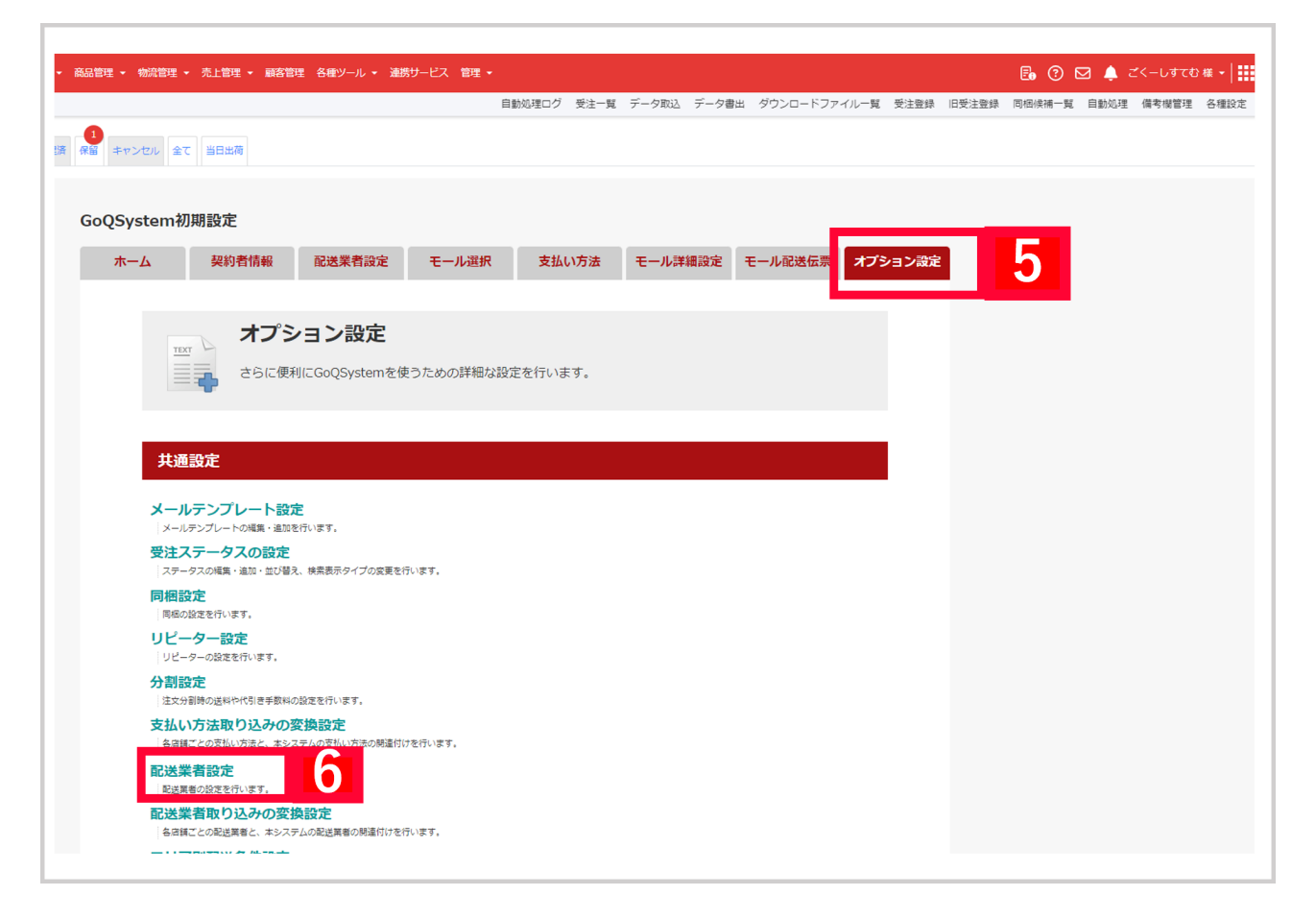

### 【5】[オプション設定]をクリックします。 【6】[配送業者設定]をクリックします。

#### 配送業者一覧

| 表示順 | GoQSystem内名称 |       |         | 設定    |        |    |
|-----|--------------|-------|---------|-------|--------|----|
| 1   | ヤマト運輸        | 時間帯指定 | 配送料設定   | 出荷日設定 | 離島設定   | 削除 |
| 2   | 佐川急便         | 時間帯指定 | 配送料設定   | 出荷日設定 | 離島設定   | 削除 |
| 3   | 日本郵便         | 時間帯指定 | 配送料設定   | 出荷日設定 | 離島設定   | 削除 |
| 5   | 西濃運輸         | 時間帯指定 | 配送料設定   | 出荷日設定 | 離島設定   | 削除 |
|     | MIMOSA       | 時間帯指定 | 7 出荷日設定 | 離島設定  | 1 日本郵便 | ~  |
|     |              |       |         |       |        |    |

更新する

【7】GoQSystem内名称:MIMOSAの[時間帯指定]をクリックします。

### 時間帯一覧(MIMOSA)

| GoQSystem内名称 |    | MI    | MOSA内斜 | 名称   |   | 削除 |
|--------------|----|-------|--------|------|---|----|
| 新規登録(MIMOSA) |    |       |        |      |   |    |
| GoQSystem内名称 |    |       | MIMOSA | A内名称 |   |    |
|              | E; | 本郵便:4 | 干前中    |      | ~ | 8  |
|              |    |       |        | 更新す  | 3 | 9  |

- 【8】GoQSystem内名称に時間帯表記を入力し、MIMOSA内名称と一致するように設定します。 ご利用いただく配送業者の値を選択ください
- 【9】[更新する]をクリックします。更新に成功したら[戻る]をクリックします。

#### 配送業者一覧

| 表示順 | GoQSystem内名称 |       |       | 設定    |        |             |
|-----|--------------|-------|-------|-------|--------|-------------|
| 1   | ヤマト運輸        | 時間帯指定 | 配送料設定 | 出荷日設定 | 離島設定   | 削除          |
| 2   | 佐川急便         | 時間帯指定 | 配送料設定 | 出荷日設定 | 離島設定   | 削除          |
| 3   | 日本郵便         | 時間帯指定 | 配送料設定 | 出荷日設定 | 離島設定   | 削除          |
| 5   | 西濃運輸         | 時間帯指定 | 配送料設定 | 出荷日設定 | 離島設定   | 削除          |
|     | MIMOSA       | 時間帯指定 | 出荷日設定 | 離島設定  | 2 日本郵便 | <b>J</b> 10 |

更新する

### 【10】MIMOSAで出荷を行う際に利用する配送業者を選択します。

< システム連携用設定 >

| 期設定の流れ                       |                                            |                           |                                 |                                 |                              |
|------------------------------|--------------------------------------------|---------------------------|---------------------------------|---------------------------------|------------------------------|
| 倉庫登録                         | 倉庫グループ登録                                   | 引当処理設定                    | ベンダー登録                          | 店舗                              | システム連携用設定                    |
| 面                            | 6)<br>(A) (A)                              | š <u> </u>                |                                 | E<br>Iol                        | ලි                           |
| ISL契約時にいただいた、認証<br>青報入力を行います | 商品が注文された時、どの倉<br>庫の商品を優先的に引当する<br>か設定を行います | 注文時の引当処理方法につい<br>て設定を行います | RSLに商品を預ける際の入荷元<br>となる情報入力を行います | RSLより提供されたサイト区分<br>などの情報入力を行います | GoQSystemとの連携に必要な<br>設定を行います |

|   |                    |              |       |    |   | _           | 2             |
|---|--------------------|--------------|-------|----|---|-------------|---------------|
|   | システム連携用設定業         | 所規登録         |       |    | 6 | システム連携用設定一覧 | 5<br>携用設定新規登録 |
| 1 | 連携システム *           | GoQSystem \$ |       |    |   |             |               |
| 2 | 名称 * •             |              |       |    |   |             |               |
|   | ユーザーID             |              |       |    |   |             |               |
|   | 出荷実績戻し用Webhook URL |              |       |    |   |             |               |
|   |                    |              |       |    |   |             |               |
|   |                    |              |       |    |   |             |               |
|   |                    |              |       |    |   |             |               |
|   |                    |              |       |    |   |             |               |
|   |                    |              |       |    |   |             |               |
|   |                    |              |       |    |   |             |               |
|   |                    |              |       |    |   |             |               |
|   |                    |              |       |    |   |             |               |
|   |                    |              |       |    |   |             |               |
|   |                    |              |       |    |   |             |               |
|   |                    |              |       |    |   |             |               |
|   |                    |              |       |    |   |             |               |
| - |                    |              |       | 0t | 2 |             |               |
|   |                    |              | キャンセル | 保存 |   |             |               |

【2】システム連携用情報を入力し、[保存]をクリックします。
 連携システム: GoQSystem
 名称:管理用の名称を入力します。
 保存することで必要なAPIキーが発行されます。
 【3】[システム連携用設定]をクリックします。

| システム連携用設定一覧 |           |                                            |
|-------------|-----------|--------------------------------------------|
|             |           | 新規登録<br>1~1件 / 1件 ≪ <mark>1</mark> ≫ 30件 < |
| 名称          | 連携システム    |                                            |
| GoQ         | GoQSystem | Ø til                                      |
|             |           | 1~1件 / 1件 《 1 》 30件                        |

### 【4】登録した名称をクリックします。

| システム連携用設定         | 編集          | ☆ / システム連携用設定一覧 / システム連携用設定編集 |
|-------------------|-------------|-------------------------------|
| 連携システム *          | GoQSystem 0 |                               |
| 名称 * 🛛            | GoQ         |                               |
| 5<br>BWebhook URL |             |                               |
| GoQ□ジAPIキー        |             | 6                             |
|                   | -           |                               |

【5】[GoQロジAPIキー]の右端のコピーボタンを押し、コピーします。

|                                                                                            | 自動処理ログ 受注一覧 デー                                  | 夕取込 データ書出 ダウンロードファ | 'イル一覧 受注登録 旧受注登録 「 | 印相候補一覧 自動処理 備考欄管理 各種設定 |
|--------------------------------------------------------------------------------------------|-------------------------------------------------|--------------------|--------------------|------------------------|
| 処理酒 保留 キャンセル 全て 当日出荷                                                                       |                                                 |                    |                    | 6 各種設定                 |
| GoQSystem初期設定                                                                              |                                                 | _                  |                    |                        |
| ホーム 契約者情報 配送業者設定 モール選択                                                                     | ママン マントレン マンマン マンマン マンシン マンシン マンシン マンシン マンシン マン | ール詳細設定 モール配送伝教     | オプション設定            | 7                      |
| オプション設定<br>さらに便利にGoQSystemを使うための詳細                                                         | な設定を行います。                                       |                    |                    |                        |
| 共通設定                                                                                       |                                                 |                    | •                  |                        |
| メールテンプレート設定<br>メールテンブレート改進数<br>受注ステータスの設定<br>ステータスの設定<br>ステータスの構築・細か、近び巻2、焼売表ラタイプの変更を行います。 |                                                 |                    |                    |                        |
| <b>同相設定</b><br>同品の設定を行います。<br>※GRASsizemの思想増プラント、研生時式会社のタントウェア(研生販売」と避                     | ierežy.                                         | $\square$          |                    |                        |
| その他システム                                                                                    |                                                 |                    |                    |                        |
| <b>外部システム連携</b>                                                                            |                                                 |                    |                    |                        |
| <b>乗り換え設定</b><br>N部システムから出力されたCSVファイルなどをGooSystemに取り込みます。<br>GoQロジ設定<br>GoQロジ税種の設定を行います。   |                                                 |                    |                    |                        |

- 【6】受注管理画面[各種設定]をクリックします。
- 【7】[オプション設定]をクリックします。
- 【8】[GoQロジ設定]をクリックします。

| GoQロジ |                                      |                                                           |
|-------|--------------------------------------|-----------------------------------------------------------|
| 共通設定  |                                      |                                                           |
| 利用設定  | 〇利用する                                | ●利用しない                                                    |
|       |                                      |                                                           |
| API‡— |                                      |                                                           |
|       |                                      |                                                           |
|       | <b>GoQロジ</b><br><b>共通設定</b><br>APIキー | GoQロジ         共通設定         利用設定       〇利用する         APIキー |

### mimosa設定

【9】利用設定:利用するにチェックをします。

【10】 【5】でコピーした[GoQロジAPIキー]をAPIキーの枠に貼りつけます

【11】MIMOSAから出荷時に納品書を同梱する場合は「利用する」を選択ください

【12】包装を使用する際の包装種別コードを選択ください

MIMOSA管理画面:[ユニット設定>基本設定>ユニット別ステータス設定]よりご確認ください 【13】[保存]をクリックします。